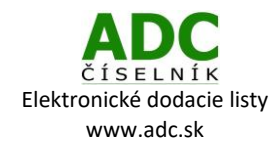

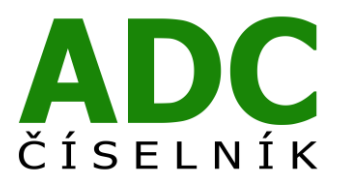

ADC ČÍSELNÍK<sup>®</sup> Elektronické dodacie listy

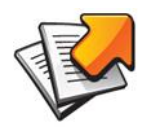

Návod pre lekárenský informačný systém

PaP - WinLSS

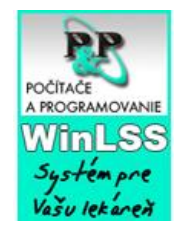

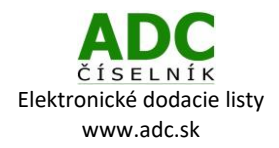

# 1 O SLUŽBE ADC ČÍSELNÍK ELEKTRONICKÉ DODACIE LISTY

Služba ADC ČÍSELNÍK Elektronické dodacie listy umožňuje lekárňam prijímať elektronické dodacie listy od svojich distribútorov i priamych dodávateľov, lekárnikovi tak odpadá nutnosť prepisovať papierové dodacie listy alebo používať na ich príjem nie vždy spoľahlivý e-mail.

## 2 ČO NA TO POTREBUJETE

### 2.1 PLATNÚ LICENCIU NOBELKOMPLET

Ak si nie ste istý, či máte platnú licenciu ADC Číselníka pre lekárne, zavolajte nám na 02/4825 2460 alebo pošlite e-mail na <u>info@pharminfo.sk</u>, obratom Vám potvrdíme aktuálny stav licencie.

### 2.2 NASTAVENIE (AKTUALIZÁCIA) ZOZNAMU DODÁVATEĽOV

V hlavnom hornom menu zvoľte Správca -> Číselníky -> Dodávatelia.

Zvoľte funkciu Synchronizuj údaje pre elektronické objednávanie.

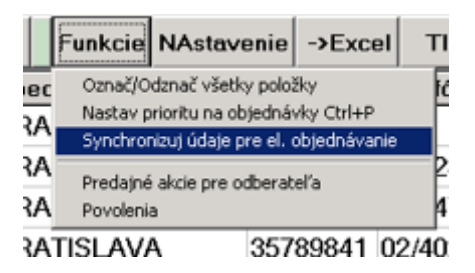

V abecednom zozname vyberte dodávateľa, od ktorého chcete sťahovať (prijímať) elektronické dodacie listy (zelené pozadie). Kliknite na tlačidlo "**Oprava [F6]**".

Elektronický príjem dodacích listov je aktuálne možný od týchto priamych dodávateľov: **Naos** (Bioderma), L´Oréal, Pierre Fabre, SWISS Natural.

| MinLSS XE V 1.30.2800 [DEMU Lekaren] - [Dodavatelia]                                               |                                      |                     |                   |             |  |  |  |
|----------------------------------------------------------------------------------------------------|--------------------------------------|---------------------|-------------------|-------------|--|--|--|
| 🙀 Pokladňa Príjem Výdaj Poisťovňa Sklad Zostavy Objednávky Laboratórium Správca Ukončenie programu |                                      |                     |                   |             |  |  |  |
| 🚔 Pokladnica 📲 Príjemky 🖹 Retax Rp. 💊 LIS 🖼 Kalkulačka 🖻 Okná 🕞 Odhlásenie 🐮 Pošta                 |                                      |                     |                   |             |  |  |  |
| Ukáž (Enter                                                                                        | ] Nový [F3] Oprava [F6] Zruš [F8] Vy | /hľadanie [F2] Výbe | er Funkcie NAstav | enie ->Exce |  |  |  |
| Kód                                                                                                | <sup>×</sup> Názov                   | Ulica               | Obec              | IČ0         |  |  |  |
| SCH                                                                                                | SCHOLL sro                           | Červeňova 14        | BRATISI AVA       |             |  |  |  |
|                                                                                                    | CONTREE SIND.                        | 001101101101101     |                   |             |  |  |  |
| SOF                                                                                                | SOFTEL S.R.O.                        |                     | ŽILINA            | 00692468    |  |  |  |
| SWI                                                                                                | SWISS NATURAL SK S.R.O.              | Líščie Nivy 23      | BRATISLAVA 2      | 35784849    |  |  |  |
| SYN                                                                                                | SYNERGIA A.S.                        | BRESTOVA 19         | BRATISLAVA        | 00894036    |  |  |  |
| TAT                                                                                                | TATRA-ALPINE A.S.                    | TRNAVSKÁ CESTA 6    | BRATISLAVA        | 00680885    |  |  |  |

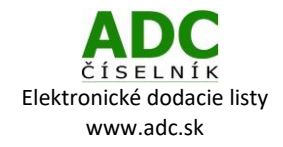

#### **UPOZORNENIE**

Ak daného dodávateľa nemáte uvedeného v zozname dodávateľov, je potrebné si ho vytvoriť stlačením tlačidla **Nový [F3]**. Po uložení nového dodávateľa sa tento dodávateľ objaví vo vyššie zobrazenom abecednom zozname dodávateľov. Ďalej pokračujte podľa návodu od ďalšieho bodu.

Zobrazí sa karta zvoleného dodávateľa. Následne je potrebné v záložke "**El. objednávky**" nastaviť voľbu "**Elektronický príjem dod. listu**" na možnosť **ÁNO.** Pri "**Elektronická objednávka**" a "**Dostupnosť materiálu**" nastavte **NIE.** Stlačte tlačidlo "**Ulož"** v ľavej dolnej časti okna.

| R Dodávateľ                                                | X                             |  |  |  |  |  |
|------------------------------------------------------------|-------------------------------|--|--|--|--|--|
| Dodávateľ Obchodné údaje Exporty dod. Prístup na eshoj El. | objednávky                    |  |  |  |  |  |
|                                                            |                               |  |  |  |  |  |
| Elektronická objednávka 🛛 NIE 🖃 Elektronický p             | ríjem dod. listu <u>NIE</u> 👻 |  |  |  |  |  |
| User Password                                              | Priorita NIE<br>ANO           |  |  |  |  |  |
| Url https://edl.adcc.sk/Services/swiss-natural/Automate    | dOrderSystem.asmx             |  |  |  |  |  |
| Minimálna hodnota dennej objednávky 🗖 🛛 🛛 🛛                | EUR bez DPH                   |  |  |  |  |  |
| Dostupnosť materiálu NIE 🔻                                 |                               |  |  |  |  |  |
| Dodacie listy z emailu ANO -                               |                               |  |  |  |  |  |
|                                                            |                               |  |  |  |  |  |
|                                                            |                               |  |  |  |  |  |
|                                                            |                               |  |  |  |  |  |
|                                                            |                               |  |  |  |  |  |
|                                                            |                               |  |  |  |  |  |
|                                                            |                               |  |  |  |  |  |
|                                                            |                               |  |  |  |  |  |
|                                                            |                               |  |  |  |  |  |
|                                                            |                               |  |  |  |  |  |
|                                                            |                               |  |  |  |  |  |
| Ulož Konie                                                 | c                             |  |  |  |  |  |

#### UPOZORNENIE

Ak po vykonaní vyššie uvedeného kroku ostanú polia **User, Password** a **Url** prázdne, kontaktujte prosím spoločnosť PaP.

## 3 SŤAHOVANIE ELEKTRONICKÝCH DODACÍCH LISTOV

Bez ohľadu na to, či ste objednávku realizovali elektronicky alebo telefonicky, môžete si u zvoleného dodávateľa stiahnuť elektronický dodací list. Stlačte tlačidlo **Príjemky** v hornej pracovnej lište.

Otvorí sa tabuľka príjemiek dodacích listov. Stlačte tlačidlo Nová [F3].

| 🕅 - [Prí)emky dodacích listov]                                   |                                                                          |            |                      |          |          |                  |         |             |          |
|------------------------------------------------------------------|--------------------------------------------------------------------------|------------|----------------------|----------|----------|------------------|---------|-------------|----------|
| Po                                                               | kladňa <u>P</u> ríjem                                                    | ⊻ýdaj Pois | sťovňa <u>S</u> klad | Zostavy  | Objednáv | /ky Laboratórium | Správca | Ukončenie p | rogramu  |
| Pokladňa – Prívemky – Výdaiky – Odoslané fakt. 🗈 Zaraďovanie Ro. |                                                                          |            |                      |          |          |                  |         |             |          |
| Ukáž                                                             | Ukáž [Enter] Nová [F3] Oprava [F6] Zruš [F8] Vyhľadanie [F2] Výber   Fun |            |                      |          |          |                  |         |             |          |
| 0 51                                                             | Dătum                                                                    | Číslo      | príjemky             | Číslo fa | ktúry    | Dodávateľ        |         |             | Č.       |
|                                                                  | 30.11.20                                                                 | 12 2012    | DL0001               |          |          | Pierre Fabre     | Derm    | o-cosme     | tique T: |
|                                                                  | 30.11.20                                                                 | 12 2012    | DR0004               |          |          | Pierre Fabre     | Derm    | o-cosme     | tique0(  |
|                                                                  | 30.11.20                                                                 | 12 2012    | DR0005               |          |          | Pierre Fabre     | Derm    | o-cosme     | tique T: |
|                                                                  | 18.12.20                                                                 | 12 2012    | DR0006               |          |          | Pierre Fabre     | Derm    | o-cosme     | tique T  |
| Π                                                                | 11.01.20                                                                 | 13 2013    | DR0001               |          |          | PHOENIX Z        | DRAV.   | ZÁSOBO      |          |

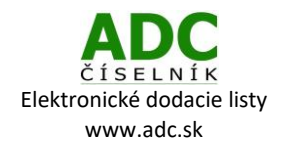

V okne Príjemka dodacieho listu stlačte tlačidlo Pokračovať.

| 😤 Príjemka dodacieho listu      |              |
|---------------------------------|--------------|
|                                 |              |
| Dátum príjmu                    | 12. 12. 2016 |
| Vstup zo súboru                 | NIE          |
| Dobropis                        | NIE          |
| Vstup E-mail                    | ANO 💌        |
| Kód/Názov dodávateľa            |              |
| Číslo objednávky                | <b>•</b>     |
| Číslo dodacieho listu dodávateľ |              |
| Nákupné ceny s / bez DPH        | BEZ DPH 🕐    |
| Nákupné ceny mena a kurz        | EUR -        |
| Typ dokladu                     |              |
| Skutočná suma na príjemke DL.   | 0.00         |
| Pokračovať                      | Koniec       |

Zobrazí sa Vám okno **Zoznam dodacích listov z internetu.** Ak želaný dodací list ešte nie je v zozname, môžeme si ho stiahnuť rôznymi spôsobmi:

- stlačením tlačidla "Stiahnuť cez E-mail" program Vám načíta všetky dodacie listy, ktoré sa v systéme nachádzajú, od jeho posledného stlačenia.
- 2) prostredníctvom voľby Funkcie:
  - a) "Stiahnuť zadaný DL cez ADCNET"

vpísaním čísla objednávky a zvolením dodávateľa dôjde k stiahnutiu vybraného DL

| 强 Stiahnuť elektronický dodací list |         |              |  |
|-------------------------------------|---------|--------------|--|
| Číslo obj.dodávateľa                | 0170004 |              |  |
| Dodávateľ                           | SWI     |              |  |
|                                     |         |              |  |
| Potvrdiť [Enter]                    |         | Návrat [ESC] |  |

#### b) "Stiahnuť všetky DL cez ADCNET"

dôjde k stiahnutiu všetkých DL, ktoré sa v systéme nachádzajú od posledného stiahnutia

V zozname dodacích listov z internetu potom označte ten, ktorý si prajete prijať (zelené pozadie) a stlačte **Prijať dodací list [Enter]**. Zobrazí sa okno **Príjemka dodacieho listu.** Stlačte tlačidlo **Pokračovať**, čím Vám bude umožnené vytvoriť príjemku.

#### Ďakujeme vám, že používate ADC Číselník!

V prípade akýchkoľvek otázok alebo podnetov nás kontaktujte na: 02/4825 2462, alebo e-mailom <u>info@pharminfo.sk</u>. Tento návod je duševným vlastníctvom prevádzkovateľa ADC Číselníka, spoločnosti PharmINFO spol. s r.o., ktorá si vyhradzuje právo modifikovať ho podľa aktuálneho stavu lekárenského informačného systému a ADC Číselníka.

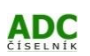